#### 1、遠隔監視用スマートホンに下記アプリを追加でダウンロードしてください。

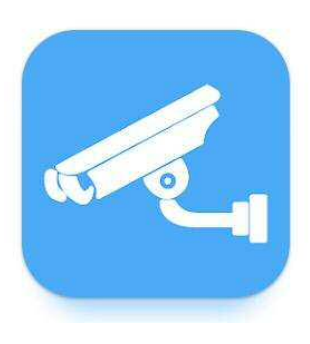

Mr.Patrol アプリ

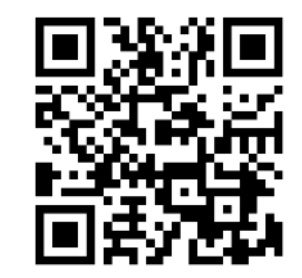

I-OS用

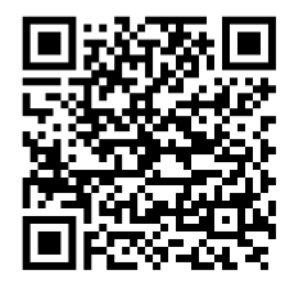

Android用

..

#### 2、既存アプリTRON VIEWからデータ移行

| ull au 🗢         | 16:41<br>メニュー                    | @ 🛛 97% 🔜 |
|------------------|----------------------------------|-----------|
| đi               | LIVE VIEW Live Monitoring        | 1         |
| $\triangleright$ | PLAYBACK Recorded Video Playback |           |
|                  | GALLERY Media Player             |           |
| ঞ                | SET version Check                |           |

| Il au 🗢                                                  | 16:41                                                                                                    | ۰ 🖉 97% 🔲 |     |
|----------------------------------------------------------|----------------------------------------------------------------------------------------------------|-----------|-----|
| <                                                        | Live                                                                                                    | +         | (2) |
| Q (7/54)                                                 | スの検出                                                                                                    |           | Ŀ   |
| (() % <b>8</b> 3                                         | an San                                                                                                    | Q         |     |
| (B)(B)P(B)<br>Arabat seven                               | ।<br>কারক আইক।                                                                                                    | Q         |     |
| <b>NOP</b> TER<br>Stances                                | <mark>18</mark><br>Sector Mar                                                                                                    | Q         |     |
| <b>Baltina</b><br>Seriescent                             | nariati silikin                                                                                                    | Q         |     |
| ali di secondo<br>Ali ali secondo                        | inge tele                                                                                                    | Q         |     |
| <b>USE S</b>                                             | 2143-583                                                                                                    | Q         |     |
| AND AND AND AND AND AND AND AND AND AND                  | in<br>windt delet                                                                                                    | Q         |     |
| <b>F</b> ATTERNA<br>MARKA                                | <b>10 2 8 10 10</b><br>2017 - 2017 - 2 | Q         |     |
| interio (n. 18<br>Anterio (n. 1844)<br>Anterio (n. 1844) | ariana ango                                                                                                    | Q         |     |
|                                                          |                                                                                                    |           |     |

| ull au 🗢                                          | 16:42            | @ 🖉 97% 💼 |     |
|---------------------------------------------------|------------------|-----------|-----|
| <                                                 | Live             | +         |     |
| Q (デバイスの検出                                        | デバイス             | を手動で登録    |     |
| about a started                                   | QR =-I           | ド登録       |     |
| ality and a set of                                | いリストの            | エクスポート    | (3) |
| AND AN<br>AND AND AND AND AND AND AND AND AND AND |                  | インボート     |     |
| MONTO X                                           | リストの             | 削除        |     |
| California de la cal                              | 200<br>名前順       |           |     |
| <b>BUDDE</b><br>Statesterionerse                  | 200              | Q         |     |
| and the second state in the                       | 900              | Ŕ         |     |
| 8889                                              | ann              | Q         |     |
| ins. Mi                                           | 200              | Ø         |     |
| <b>FURDED</b>                                     | <b>川崎</b><br>800 | Ø         |     |
|                                                   | 8<br>900         | ¢         |     |
|                                                   |                  |           |     |

①TRONVIEWアプリを開き LIVE VIEWを押します。

②+ボタンを押します。

③リストのエクスポートを押します。

#### 2、既存アプリTRON VIEWからデータ移行

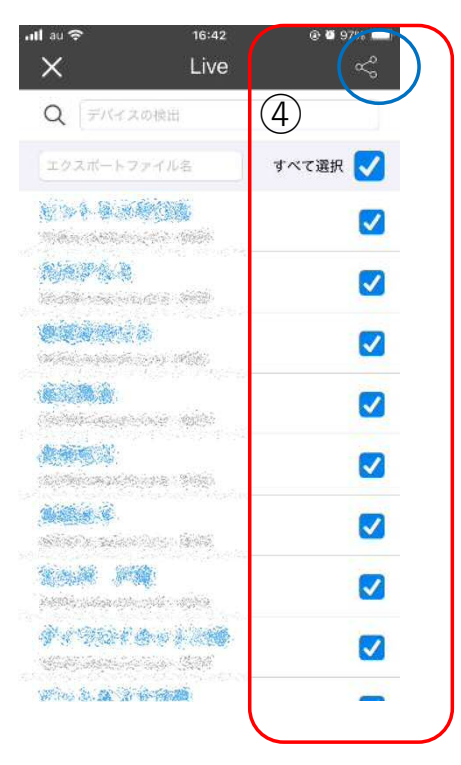

 ④すべて選択もしくは移行したい アカウントを選択し右上のボタン (青○部分)を押します。

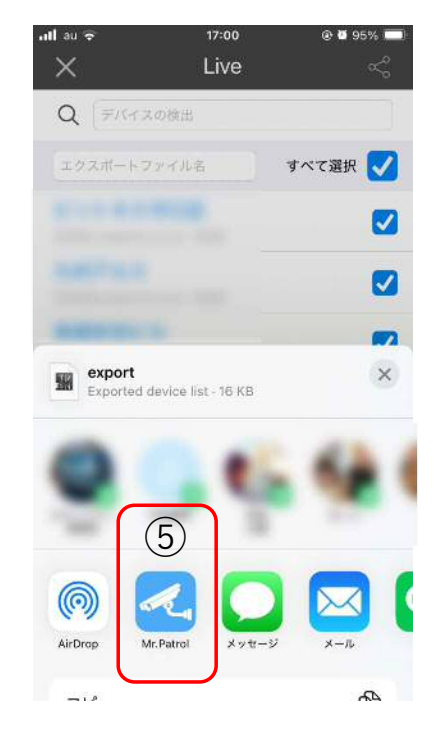

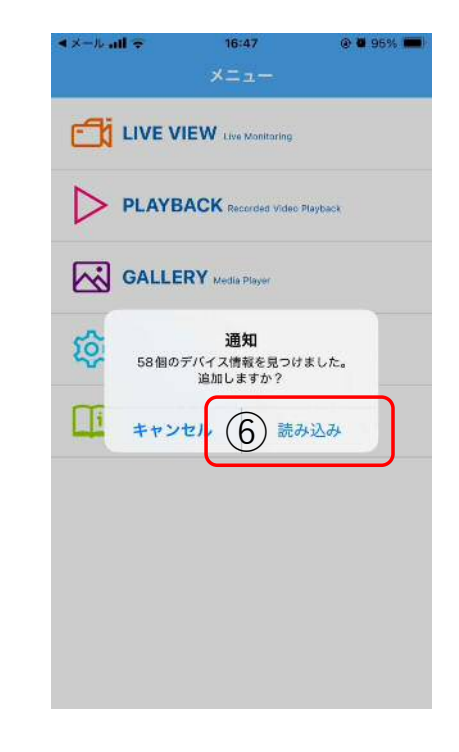

⑤新しくインストールしたMr.Patrolアプリを 選択し押します。 ⑥自動的にMr.Patrolアプリが立ち上がるので 読み込みを押します。

一旦はスマートホン作業は終了です。

直接アプリを選択できない場合はファイル保存をして ーロは人 ◇ · Mr.Patrolアプリを立ち上げて2-③の↓リストのインポートを押してください。

3、DVR側のDDNSタイプ変更

| Remote Setup            |                       |                                                              | 1                  |              | ×            |
|-------------------------|-----------------------|--------------------------------------------------------------|--------------------|--------------|--------------|
|                         | l ge (*               | 周辺機器                                                         | ₹ <u></u><br>→     | ( <u>(</u> ) | <u>ቅአታ</u> ል |
| アドレス<br>MAGIC IP<br>ポート | 2 DDNSタイプ<br>DDNSサーバー | onaircctv.co.kr<br>X<br>onaircctv.co.kr                      |                    | <b>.</b>     |              |
| 電子メール<br>ストリーミング        | ポ−ト<br>ドメイン名          | DynDNS<br>NO-IP<br>Dynamic DNS<br>dvrinside.com<br>kvrhd.com |                    | 2            | )            |
| ステータス                   | ID<br>DDNSパスワード       |                                                              |                    |              |              |
|                         | 継続時間                  | 1 時間<br>DDNS接続                                               | 77F                | <b>T</b>     |              |
| 3<br>#2<br>#72          | 77-97<br>2            | 成功 [2025/05/07<br>通用                                         | 7 16:14:39]<br>初期化 |              |              |

①DVR側のメニュー設定よりネットワーク⇒DDNSを選択
 ②DDNSタイプをdvrinside.comへ変更し適用ボタンを押します。
 ③確認ボタンを押します。

### 4、新アプリMr.Patrolのアドレス変更

| ull au 🗢        | 18:31                   | 8 87% 2 |
|-----------------|-------------------------|---------|
|                 | ×==-                    |         |
|                 | Live Monitoring         | 1       |
|                 | BACK Recorded Video Pia | syback  |
| GALL            | ERY Media Player        |         |
| <b>ЮЗ SET</b> " | ersion Check            |         |
| i MANU          | JAL Manual Viewer       |         |

①Mr.Patrolアプリを開き LIVE VIEWを押します。

| Il au 🗢                               | 17:25                                           | @ <b>0</b> 90% <b></b> ) |
|---------------------------------------|-------------------------------------------------|--------------------------|
| <                                     | Live                                            | +                        |
| Q (7/14)                              | この検出                                            |                          |
| (Kryb- <b>A</b> )<br>Mistrican        | t <mark>in (</mark><br>contration)              | ۵ (2)                    |
| <b>ANIA</b><br>Sainte conserv         | eler 400                                        | Ø                        |
|                                       | <mark>X</mark><br>2014 Mills                    | Q                        |
| <b>8.00%</b>                          | ang taka                                        | Ø                        |
| Na tali<br>Nga Marawari               | ing to stall the                                | Ø                        |
| <b>UNE S</b>                          | 1919-19- <b>5</b> 969                           | Q                        |
| <b>EMS P</b>                          | <b>ist</b><br>chuir 2014                        | Ø                        |
|                                       | <b>() () () () () () () () () () () () () (</b> | Ø                        |
| jelopra i <b>n</b> la<br>Nationalista | 7. <b>20</b>                                    | Q                        |

②変更DVRの設定ボタンを押します。

| nti au 🗢 | 17:46         | @ @ 89% 🔳              |     |  |  |  |  |
|----------|---------------|------------------------|-----|--|--|--|--|
| <        | デバイスの編集       | 保存                     | (3) |  |  |  |  |
| サーバー情報   |               |                        |     |  |  |  |  |
| 名前       | 長堀安田ビル        |                        |     |  |  |  |  |
| マジックIP   |               |                        |     |  |  |  |  |
| IPアドレス   | 1f0103.onairc | 1f0103.onaircctv.co.kr |     |  |  |  |  |
| ポート      | 8000          |                        |     |  |  |  |  |
| ログイン情報   |               |                        |     |  |  |  |  |
| ユーザ名     | admin         |                        |     |  |  |  |  |
| パスワード    |               |                        |     |  |  |  |  |
| オプション    |               | $\bigtriangledown$     |     |  |  |  |  |
| QR⊐−ド    |               |                        |     |  |  |  |  |

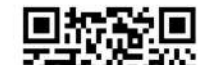

 ③IPアドレスのonaircctv.co.krの部分を dvrinside.comに書き換えて保存ボタンを 押します。

# 作業手順(CMS)

#### 3、DVR側のDDNSタイプ変更

|   | Remote Setup                                                 |                                                          |                                                                                                    | 1                  |     | ×    |
|---|--------------------------------------------------------------|----------------------------------------------------------|----------------------------------------------------------------------------------------------------|--------------------|-----|------|
|   |                                                              | 绿画 👛                                                     | ] 周辺機器                                                                                                  | 日 ネットワーク           | £03 | 9777 |
| 1 | アドレス<br>MAGIC IP<br>ポート<br>DDNS<br>電子メール<br>ストリーミング<br>ステータス | ② DDNSタイプ<br>DDNSサーバー<br>ボート<br>ドメイン名<br>ID<br>DDNSパスワート | onaircctv.co.kr<br>X<br>onaircctv.co.kr<br>DynDNS<br>NO-IP<br>Dynamic DNS<br>dvrinside.com<br>kvrhd.com |                    | 2   | )    |
|   |                                                              | 継続時間                                                     | 1 時間<br>DDNS接続                                                                                          | FX.N               |     |      |
|   | ③<br>確認<br>手ぞンセル                                             | 27-92                                                    | 成功 [2025/05/07<br>適用                                                                                    | ' 16:14:39]<br>初期化 |     |      |

①DVR側のメニュー設定よりネットワーク⇒DDNSを選択
 ②DDNSタイプをdvrinside.comへ変更し適用ボタンを押します。
 ③確認ボタンを押します。

## 作業手順(CMS)

#### 1、CMSよりアドレス変更

| 🚱 CMS                                                                          |             |      |       |       |   |  |  | - 🗆 × | - ①デバイフツリーとり亦再する按結生をナクリックレデバイフ桂祝亦再                                                                                                    |
|--------------------------------------------------------------------------------|-------------|------|-------|-------|---|--|--|-------|----------------------------------------------------------------------------------------------------|
|                                                                                | > 🖵 🖉       | ★ 1월 | 團<@>[ | i 🕸 🗖 | ¥ |  |  | TG    | (リノハイヘノリーより友史) る汝純儿でロノリソノしノハイへ自報友史<br>・ ナー・ナー                                                                                                    |
| 별 키지(2))~ 🛛 😺                                                                  | n 🗟 917 🛄 🕴 | -    |       | -     |   |  |  |       | を押します。                                                                                                    |
| <ul> <li></li></ul>                                                            |             |      |       |       |   |  |  |       | の下記ウィンドウボウキーがリナナのズ                                                                                                    |
| <ul> <li>→ デバン活動</li> <li>→ デバン活動</li> <li>→ デバン活動</li> <li>→ デバン活動</li> </ul> | •           |      |       |       |   |  |  |       | ©下記ワイントワが立ち上がりますので<br>アドレスをdvrinside.comへ変更し確認ボタンを押します。                                                                                           |
| □ い デバイス 接続時間<br>●● 全てのカメラに得<br>■ い 全てのカメラ接続                                   | na<br>el    |      |       |       |   |  |  |       |                                                                                                    |
| 田 ビュー作成<br>デバイス・ / 別和25元                                                       | •           |      |       |       |   |  |  |       |                                                                                                    |
|                                                                                |             |      |       |       |   |  |  |       | デバイス 2                                                                                                    |
| アドレス 110153 <i>a</i> neiroctv.co.kr<br>ライブ ボート 8000                            |             |      |       |       |   |  |  |       | デバイス名 長坂安田ビル モデル チャンネル アドレス ポート                                                                                                    |
| 秋雨ホート -<br>師定ホート -<br>Webホート -                                                 |             |      |       |       |   |  |  |       | マシックル □<br>2 アドレス 110103 <i>o</i> naircetv.co.kr                                                                                                  |
| ID admin v<br>I 글 E·マップ·ソリ~ 💓                                                  |             |      |       |       |   |  |  |       | ポート 8000<br>ID admin                                                                                                    |
|                                                                                |             |      |       |       |   |  |  |       |                                                                                                    |
| ifine Hills fille                                                              |             |      |       |       |   |  |  |       | 部国人や)ーム<br>自動再接続<br>使用しない<br>▼                                                                                                    |
| デバイス デバイスが選択されていません<br>カメラ                                                     |             |      |       |       |   |  |  |       | 暗号化 使用しない →<br>グループ None →                                                                                                    |
|                                                                                |             |      |       |       |   |  |  |       | 2<br><u><u><u></u><u></u><u></u><u></u><u></u><u></u><u></u><u></u><u></u><u></u><u></u><u></u><u></u><u></u><u></u><u></u><u></u><u></u></u></u> |